## Памятка-инструкция

1. Зайти на сайт АНО «Россия – страна возможностей» <u>https://rsv.ru/</u> и пройти регистрацию (регистрацию необходимо проходить через электронную почту).

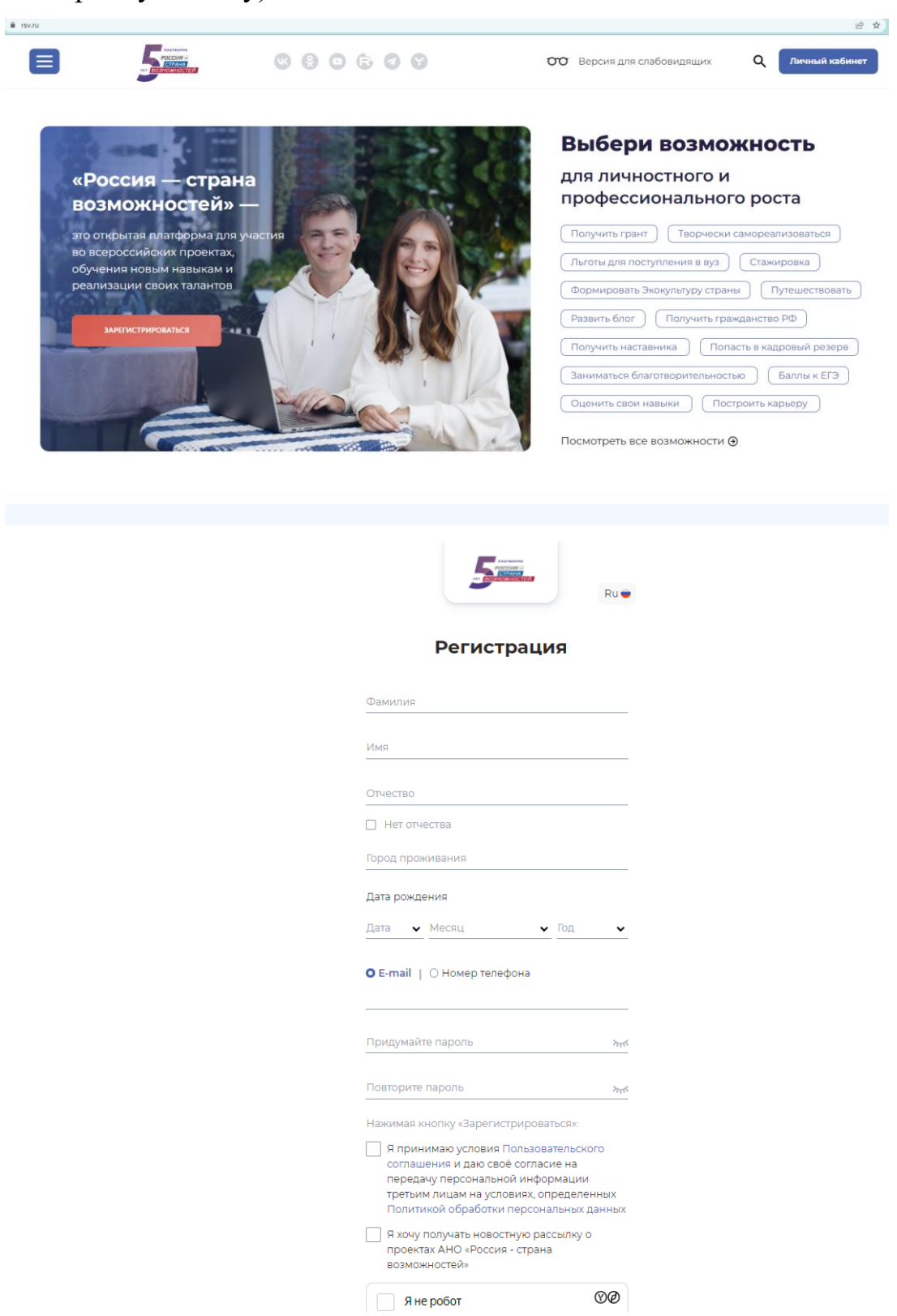

2. В разделе «Проекты» перейти во вкладку «Центр Компетенций» и нажать на кнопку «Перейти на сайт», далее «Пройти тестирование».

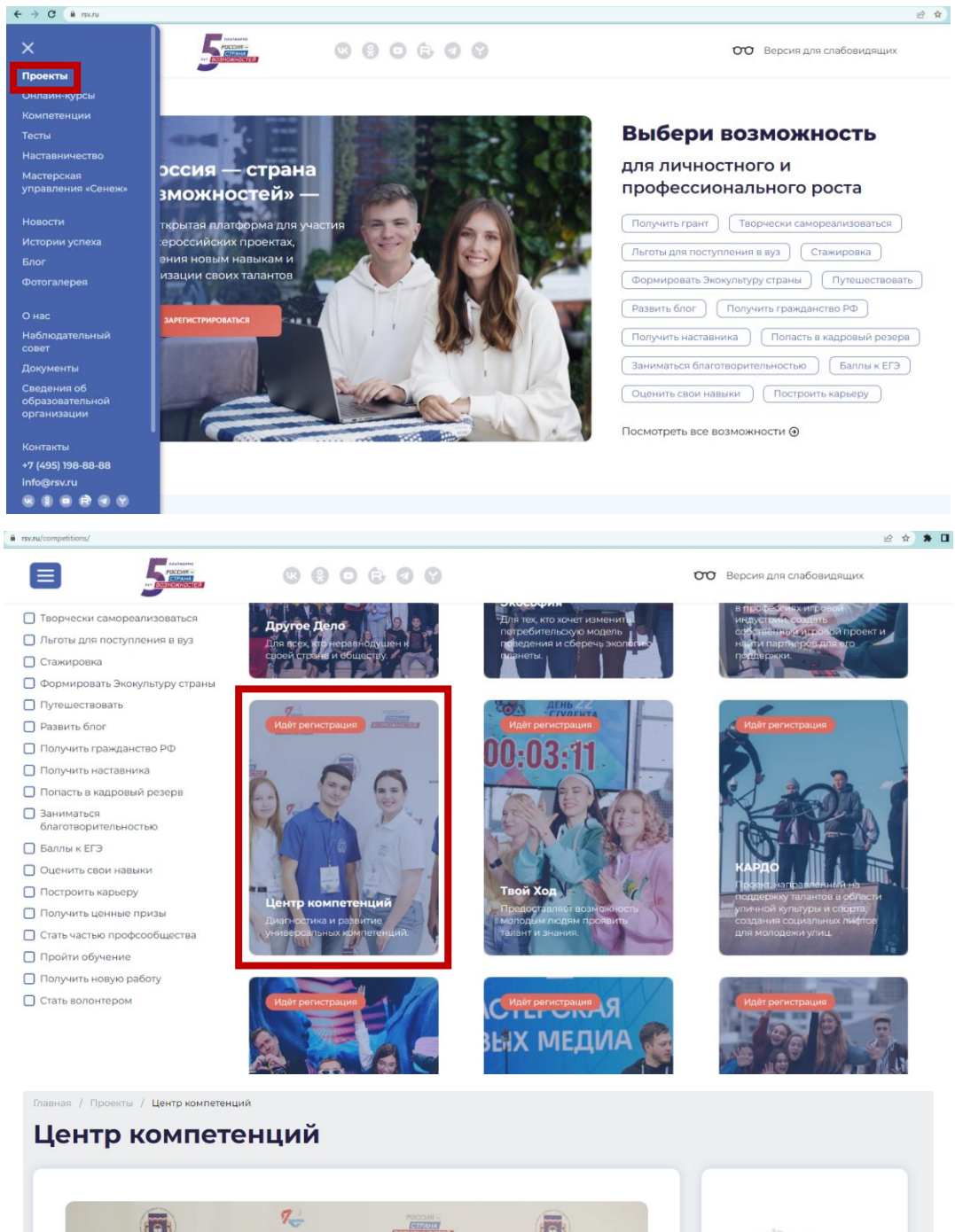

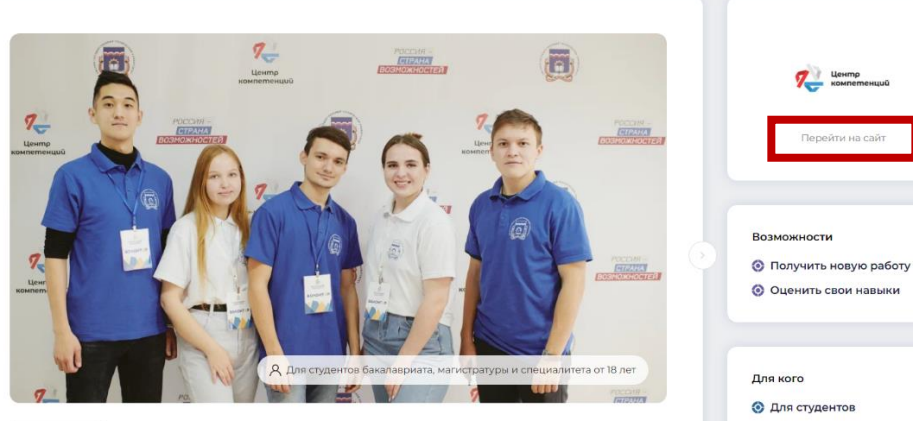

| УЗНАЙ И ПІ                                                   | РОКАЧАЙ                                         | СВОЙ УРО                                     | ВЕНЬ                    |  |
|--------------------------------------------------------------|-------------------------------------------------|----------------------------------------------|-------------------------|--|
| SOFT                                                         | SKIL                                            | LS                                           |                         |  |
| центры компетенций<br>Взлетная полоса для<br>удачного старта | узнай уровень<br>своих<br>компетенций           | построй<br>траекторию<br>развития            | прокачай<br>компетенции |  |
| получи паспорт<br>компетенций                                | открой доступ к<br>работодателям и<br>экспертам | найди работу<br>мечты или начни<br>свое дело | НАЧАТЬ                  |  |
|                                                              |                                                 |                                              |                         |  |

3. Заполнить анкету для дальнейшего прохождения тестирования. В разделе «Образование» дата окончания поставить галочку «По настоящее время». В разделе «Еще» необходимо выбрать «Центр компетенций сельскохозяйственной отрасли (КубГАУ)»

| Стр.<br>Компетенций                     | Служба поддержки А Личный кабинет<br>ID: 1776773                                  |
|-----------------------------------------|-----------------------------------------------------------------------------------|
| Развернуть описание 🗸                   | © © ↔ …<br>Основное Контакты <b>Образование</b> Ещё                               |
| 🕘 Анкета 🗸                              |                                                                                   |
| •                                       | Уровень образования —<br>Высшее образование - магистратура 🛛 🗙 💙                  |
| Диагностика компетенций 🔨 🔨             |                                                                                   |
| Развернуть описание 🗸                   | Наименование учебного заведения                                                   |
| 🕑 Опросник жизнестойкости 🗸 🗸           | ТЕХНОЛОГИЧЕСКИЙ УНИВЕРСИТЕТ ИМЕНИ АКАДЕМИКА Д.Н.<br>ПРЯНИШНИКОВА" (Пермский ГАТУ) |
| Тест "Анализ информации"                | Дата начала 🚖                                                                     |
| Универсальный личностный                | Сентябрь                                                                          |
| опросник                                |                                                                                   |
| Опросник мотиваторов и<br>демотиваторов | Дата окончания ☆                                                                  |
| Ценностные установки<br>лидерства       | Месяц 👻 Год 👻                                                                     |
|                                         |                                                                                   |

| UEXTP<br>UEXTP<br>KOMRETERIJKR                            | Е Служба поддержки Личный кабинет<br>ID: 1776773 →                                                      |
|-----------------------------------------------------------|----------------------------------------------------------------------------------------------------|
| • Центры компетенций                                      |                                                                                                    |
|                                                           | Участник                                                                                                |
| 🕑 Регистрация ^                                           | Анкета                                                                                                  |
| Развернуть описание 🗸                                     | <ul> <li>Сосновное</li> <li>Контакты</li> <li>Образование</li> <li>Ещё</li> </ul>                       |
| 🕘 Анкета 🗸                                                |                                                                                                    |
| Ф<br>Диагностика компетенций л                            | Гражданство россия                                                                                      |
| Развернуть описание 🗸                                     | Центр компетенций —<br>Центр компетенций сельскохозяйственной отрасли (КубГАУ) 🗙 📌                      |
| Опросник жизнестойкости                                   |                                                                                                    |
| 🕞 Тест "Анализ информации"                                | <ul> <li>Нет твоего ЦК в списке? Выбери географически ближайший к тебе Центр<br/>компетенций</li> </ul> |
| <ul> <li>Универсальный личностный<br/>опросник</li> </ul> |                                                                                                    |

4. Далее Вам откроются 8 тестов, которые позволят определить Ваши надпрофессиональные компетенции.

| Vertp<br>Komreteniura                                       | ╒ Служба поддержки 🕢 Личный кабинет<br>ID: 1776773 [-                                                                                                    |  |  |
|-------------------------------------------------------------|----------------------------------------------------------------------------------------------------|--|--|
| Диагностика компетенций 🔨                                   | Результаты теста описывают способность обрабатывать таблицы с<br>количественными значениями, графики, а также компонент                                                              |  |  |
| Развернуть описание 🗸                                       | вербального интеллекта, связанный с пониманием письменных<br>текстов. Под анализом информации понимается способность<br>быстро анализировать и корректно интерпретировать различного |  |  |
| Опросник жизнестойкости                                     | рода информацию и устанавливать взаимосвязи между<br>разрозненными данными.<br>Время на работу с тестом ограничено 45 минутами.                                                      |  |  |
| Тест "Анализ информации"                                    |                                                                                                    |  |  |
| Универсальный личностный<br>опросник                        | Приступить                                                                                                    |  |  |
| Опросник мотиваторов и<br>демотиваторов                     |                                                                                                    |  |  |
| <ul> <li>Ценностные установки</li> <li>лидерства</li> </ul> |                                                                                                    |  |  |
| 🕗 Эмоциональный интеллект                                   |                                                                                                    |  |  |
| Пассивный словарный запас                                   |                                                                                                    |  |  |
| Опросник<br>клиентоориентированности                        |                                                                                                    |  |  |

5. Вскоре после прохождения тестов (результаты могут приходить от 2-3 дней до 2-3 недель) в вашем Личном кабинете станут доступны персональные отчеты с результатами:

|                                                                                                    | оо Версия для слабовидящих Q Д                                                                                                    |
|----------------------------------------------------------------------------------------------------|----------------------------------------------------------------------------------------------------|
| Личный кабинет                                                                                                    | [→ Вылична профила.                                                                                                    |
| Перейти к полному профило<br>Сфера Сельское козяйство, экология,<br>сентельности: ентеринария<br>Организация<br>Организация<br>Срадания<br>Согранизация<br>Согранизация | Основное         Коллетенции         Проекты         Обучение         Персомальные отчеты         Ещё           Оценка в рамках проекта «Центры компетенций»         Скачаль все отчёты         Скачаль все отчёты         Скачаль все отчёты           Смачаль все отчёты         Скачаль все отчёты         Скачаль все отчёты         Скачаль все отчёты           Клиентоориентированность         Скачаль все отчёты         Скачаль все отчёты         Скачаль все отчёты                                                                                                    |
| Достижения<br>Достижение ещё не были открыты                                                                                                    | иностные установки лидерства Ценностные установки лидерства Ценностные установки лидерства Ценностные установки и индерства индерства индерс                                                                                                    |
| Календарь активностей 👻                                                                                                    | алас овязода и яна<br>азпас овязода и яна<br>овязода и яна<br>овязода и в<br>овязода и яна<br>овязода и в<br>овязода и в<br>овазода и в<br>овазода и в<br>оваз |
|                                                                                                    | нтеллект ф                                                                                                    |
|                                                                                                    |                                                                                                    |

6. В разделе «Компетенции» Вы можете подобрать обучение по наиболее заинтересовавшим Вас компетенциям

|                                                                                                    | ОО Версия для слабовидящих Q Д                                                                                                    |
|----------------------------------------------------------------------------------------------------|----------------------------------------------------------------------------------------------------|
| Личный кабинет                                                                                                    |                                                                                                    |
| Перейти к полному профилю<br>Сфера<br>деятельности: Ветеринария<br>Отоко участняков<br>Сокранское хозяйство, экология,<br>ветеринария | Основное         Компетенции         Проекти         Обучение         Персональные отчеты         Ещё           Перейти в коталог                Персональные отчёты<br>Сособное обучение               Уровень по тесту:<br>Средний<br>Сособное обучение               Уровень по тесту:                 Обучение               Уровень по тесту:               Уровень по тесту:               Р               Р               Р                                                                                                    |
| <b>Достижения</b><br>Достижения ещё не были открыты                                                                                   | Подобрать обучение Средний<br>Состать собучение Состать Состать Соста |
| Календарь активностей 👻                                                                                                    | Оддобрать обучение         Уровень по тесту:                                                                                                    |
|                                                                                                    | Ориентация на результат         Уровень по тесту:           Подобрать обучение         Подобрать обучение                                                                                                    |
|                                                                                                    | Партнерство/сотрудничество         Уровень по тесту:           Подобрать обучение         Подобрать обучение                                                                                                    |

| РОССИЯ -<br>СТРАНА<br>ВОЗМОЖНОСТЕЙ |                                                                                                    |
|------------------------------------|----------------------------------------------------------------------------------------------------|
|                                    | Коммуникативная грамотность                                                                                                    |
|                                    | Владеет культурными нормами общения, четко и структурировано формулирует свои мысли, учитывает особенности<br>собеседников.                                                                                                    |
|                                    | Индикаторы компетенции                                                                                                    |
|                                    | <ul> <li>Выбирает соответствующий ситуации силь коммуникации с другими людьми</li> <li>Демонстрирует широкий словарный залас</li> <li>Выстранвает диллог, читывая особенности ситуации и собеседника</li> <li>Четко, понятно и последовательно формулирует свои мысли и предложения</li> <li>Устанавливает контакт с другими людьми</li> <li>Демонстрирует знание культурных и деловых норм коммуникации</li> <li>Соблюдает речевой этикет</li> </ul> |
|                                    | Где учиться                                                                                                    |
|                                    | Названия организации и программы/курса Длительность Формат Стоимость                                                                                                    |
|                                    | Коммуникативная грамотность 19 часов онлайн « бесплатно                                                                                                    |

Если на каком-либо этапе у Вас появятся технические проблемы, вы можете обратиться в техническую поддержку, либо в отдел организации практик и трудоустройства: 8 (342) 217-94-03, e-mail: opit@pgatu.ru

Удачи в прохождении тестирования!